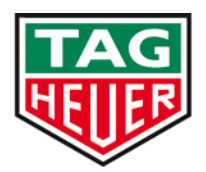

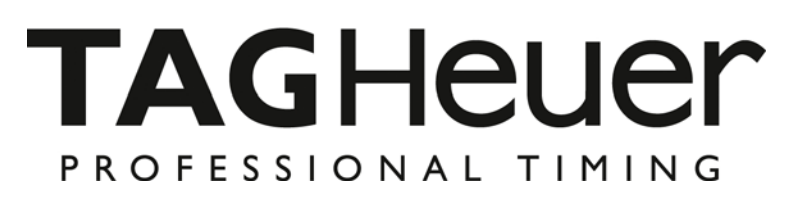

# Quick Start POCKET PRO Manager

Version 09/2015

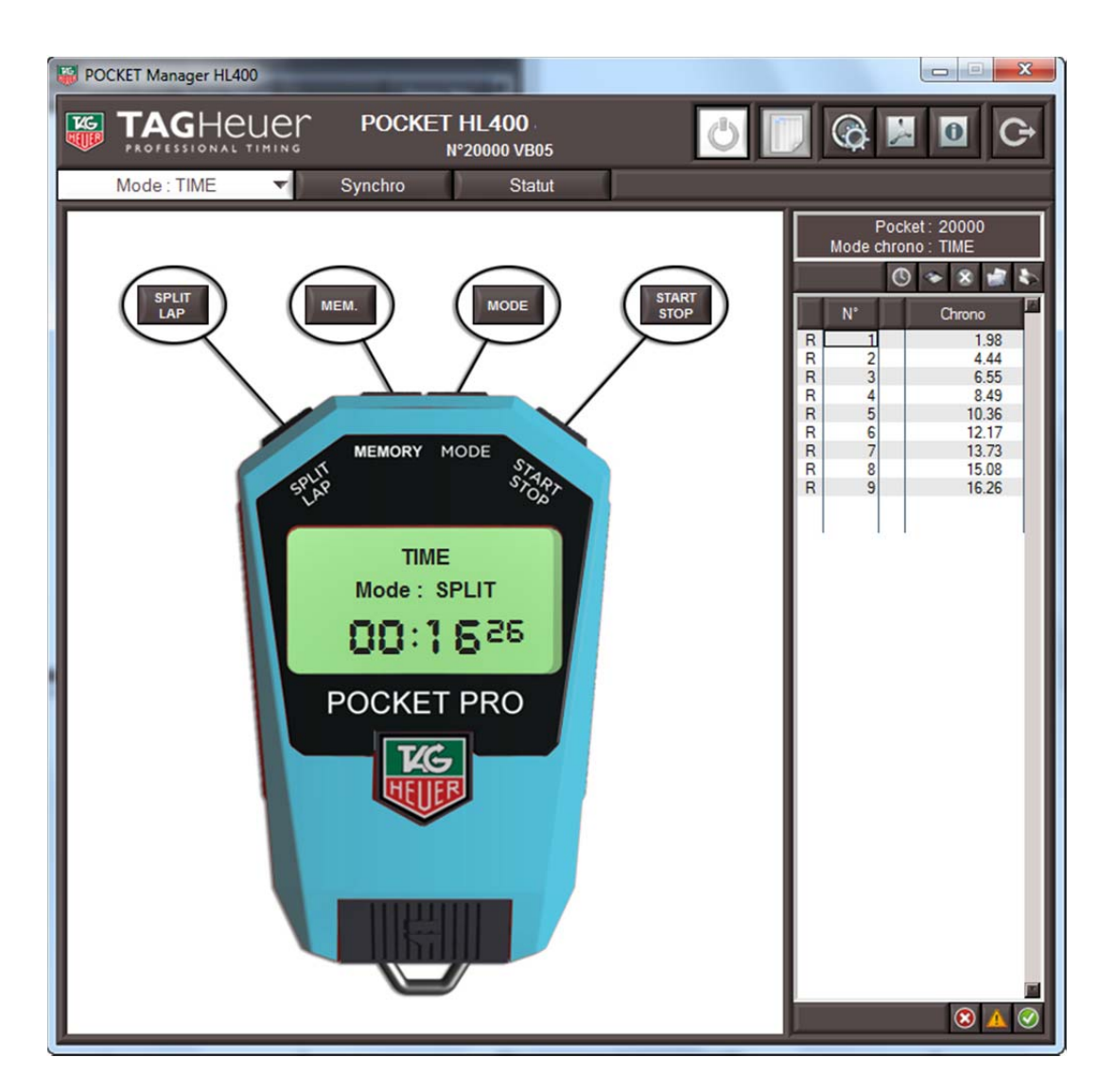

## 1. Global

This Interface allows you to manage all the Pocket Pro functions and analyze results on your PC.

During a race, you will be able to see and capture the information of all impulses, and also simulate impulses.

The Pocket Pro Manager is not an exact mimic or emulation of the Pocket Pro but a good representation which is easily defined.

## 2. MiniTimer Manager tools

On the Top of the Manager, you have several tools available.

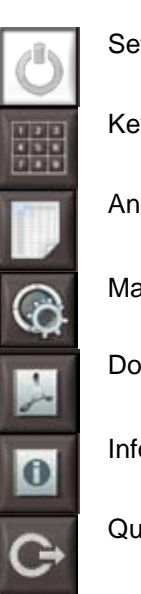

Setting to connect the Manager to the Pocket Pro

Keypad Tool to download a start list (from Excel)

Analyse Race Tool

Manager Setting

Documentation of the Manager

Information – Version of the Manager

Quit Manager

## 3. How to connect the Pocket Pro with the Manager

Connect the Pocket Pro to the PC via the Mini-USB Cable The baud rate is fix at 38400 dbs

If you cannot connect, you may have Problem of connecting Port Serial not correct

### 4. Pocket Pro Manager Menu

#### 4.1. Menu: Mode

You can change the Timing Mode directly from the Manager.

WARNING :

The Memory will be cleared when you change mode.

#### 4.2. Menu: Status

This allows you to know the Pocket Pro status

- Battery
- Memory
  - It is possible to clear the memory from this menu.

| WARNING :                                                                                                    |
|----------------------------------------------------------------------------------------------------|
| After changing a Setting / Parameter / Capture, you have to write the modification into the MiniTimer.<br>Use the bottom function of the window |

#### 4.3. Menu: Parameters

This allows you to set a Lock Time on the USB Input (0.01 sec to 9.99 sec) These Parameters can only be configured or amended via Pocket Pro Manager Software utility

#### 4.4. Tools

On the right bottom you have several tools to save, load the settings

🕲 💊 🍠 G

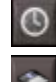

Write setting / config into the Pocket Pro

Save setting / config into a file

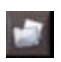

Load setting / Config file

G- Quit

#### 4.5. Printing Tape

On your right of the Manager, you have the exact printing information that the Pocket Pro will provide.

Several options are available

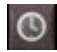

Update Printer Manager with time memorized into the Pocket Pro

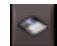

Save the Printing information

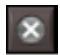

Clear the Printing information (no impact on the Pocket Pro)

Load the Printing information

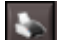

 $\odot$ 

Print the Printing information into a TXT File

- Put an "X" in front of the time. This information is only for the Manager and does not modify the MiniTimer data
  - Warning information in front of a time. This information is only for the Manager and does not modify the MiniTimer data
  - Accept a time / remove signal Warning and "X". This information is only for the Manager and does not modify the MiniTimer data

| Pocket : 20000<br>Mode chrono : TIME |       |  |        |  |  |  |
|--------------------------------------|-------|--|--------|--|--|--|
| U 🍝 🖉 🗞                              |       |  |        |  |  |  |
|                                      | N°    |  | Chrono |  |  |  |
| R                                    | 1     |  | 1.98   |  |  |  |
| R                                    | 2     |  | 4.44   |  |  |  |
| R                                    | 3     |  | 6.55   |  |  |  |
| R                                    | 4     |  | 8.49   |  |  |  |
| R                                    | 5     |  | 10.36  |  |  |  |
| R                                    | 6     |  | 12.17  |  |  |  |
| R                                    | 7     |  | 13.73  |  |  |  |
| R                                    | 8     |  | 15.08  |  |  |  |
| R                                    | 9     |  | 16.26  |  |  |  |
|                                      |       |  |        |  |  |  |
|                                      |       |  |        |  |  |  |
|                                      |       |  |        |  |  |  |
|                                      |       |  |        |  |  |  |
|                                      | S 🔺 🛇 |  |        |  |  |  |

## 5. Use the "Pocket Pro Manager"

The advantage of this manager is to analyse a race.

## 5.1. Analysis Tools

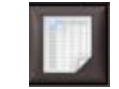

This tool allows you to analyse times memorized into the Pocket Pro

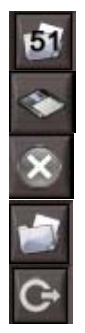

Save the Analysis to a specific file and a TXT File.

Erase the Analysis. Does not impact or modify the Pocket Pro

Load an excel file with sequential number / First-Last name / Country

Load the Analysis files

Quit

Analysis tool

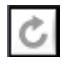

Refresh the data of the Analysis. Note that the Analysis does not refresh automatically

You also have the possibility to sort by columns by pressing the title of each column.

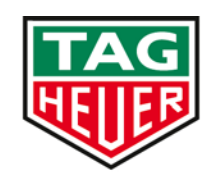

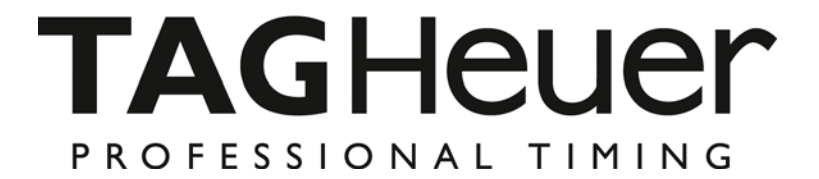

## TAG Heuer PROFESSIONAL TIMING

6A Louis-Joseph Chevrolet 2300 la Chaux-de-Fonds Switzerland Tel : 032 919 8000 Fax : 032 919 9026

E-mail: info@tagheuer-timing.com Http: //www.tagheuer-timing.com

**TAG**Heuer Timing